## «Облачный» сервис по свойствам рабочих веществ холодильных установок

Очков В.Ф.<sup>1</sup>, д.т.н., Орлов К.А.<sup>1</sup>, к.т.н., Очков А.В.<sup>1</sup>, инж., Знаменский В.Е.<sup>1</sup>, асп, Волощук В.А.<sup>2</sup>, к.т.н., Чижмакова В.Ю.<sup>1</sup>, асп.

Национальный исследовательский университет МЭИ<sup>1</sup>

Национальный университет водного хозяйства и природопользования<sup>2</sup>

Описана технология расчетов холодильных установок, использующая ссылки на Интернет-функции («облачные» функции) по свойствам рабочих веществ.

Расчеты холодильных установок требуют знания термодинамических свойств рабочих веществ (хладагентов), задействованных в циклах. Когда такие расчеты ведутся *вручную*, то можно пользоваться «бумажными» таблицами по термодинамическим свойствам конкретных рабочих веществ (хладагентов) на линии насыщения и в однофазной области. Расчеты же на *компьютере* требуют специальных программных *функций*, возвращающих значения свойств рабочих веществ в зависимости от параметров цикла – давления, температуры и др.

Одной из самых распространенных и удобных программ по свойствам рабочих веществ и теплоносителей энергетики (включая промышленную и «бытовую» энергетику – энергетику, использующую небольшие установки с органическими рабочими телами) является программа WaterSteamPro [1-7]. После скачивания (download) этой программы с сайта www.wsp.ru и установки ее на компьютере в теплотехнических расчетах<sup>3</sup> становятся видимыми более 300 функций не только по свойствам рабочих веществ, но и по некоторым процессам в термодинамических циклах.

Технология *скачивания* функций с сайтов Интернета (или установки их на компьютере с диска или с «флешки», если у рабочей станции нет выхода в Интернет) имеет один существенный недостаток, заключающийся в следующем.

Программы для компьютеров, в частности, программы для расчетов теплофизических свойств индивидуальных веществ и их смесей непрерывно дополняются и совершенствуются. Это в первую очередь связано и с тем, что появляются новые

<sup>&</sup>lt;sup>1</sup> 111250, Россия, Москва, Красноказарменная ул., д. 14, НИУ МЭИ – www.mpei.ru

<sup>&</sup>lt;sup>2</sup> 33000, Украина, г. Ровно, ул. Соборная, 11

<sup>&</sup>lt;sup>3</sup> А они могут вестись практически во всех программных средах: табличный процессор Excel, инженерный калькулятор Mathcad, язык программирования технических расчетов Matlab, язык символьный вычислений Maple, языки программирования высокого уровня C, BASIC, Pascal, fortran и др. В данной статье мы ограничились рассмотрением только пакета Mathcad.

формуляции (наборы формул с их описанием)<sup>4</sup>, определяющие порядок расчетов конкретных свойств конкретных веществ<sup>5</sup>. Кроме того, в существующих программах исправляются ошибки и неточности, расширяется область их применения, улучшаются их характеристики (быстродействие, объем занимаемой памяти компьютера и др.). Такие программы также непрерывно переделываются в связи с тем, что меняется аппаратная и программная часть компьютеров, используются, например, новые операционные системы. Пользователи программ по свойствам веществ часто не поспевают за этими изменениями и работают с устаревшими версиями. Но это еще полбеды. Настоящая беда наступает тогда, когда пользователи меняют компьютер и/или операционную систему на нем, что часто приводит к тому, что старые программы перестают устанавливаться и запускаться на новых или обновленных компьютерах. Еще одно неудобство, связанное с технологией скачивания, – это накопление на компьютере пользователя ненужных программ и утилит, в которых пользователь начинает путаться.

В связи с этим, а также с учетом того факта, что в настоящее время почти все компьютеры, на которых ведутся инженерные расчеты и, в частности, расчеты холодильных установок, имеют постоянный скоростной выход в Интернет, авторами данной статьи была предложена новая технология работы с функциями по теплофизическим свойствам рабочих веществ, теплоносителей и материалов, базирующаяся не на *скачивании* программ, а на *ссылках* (reference) на функции, хранящиеся на сайтах Интернета – «в облаках».

Упоминавшийся справочник по теплофизическим свойствам рабочих веществ теплоэнергетики [1] был дополнен сайтом, который размещен на расчетном сервере Национального исследовательского университета МЭИ (www.mpei.ru) и ООО «Триеру» (www.trie.ru). Этот сайт является частью расчетного сервера МЭИ, на котором можно найти данные и по теплофизическим свойствам хладагентов – см. рис. 1.

<sup>&</sup>lt;sup>4</sup> Если говорить о воде и водяном паре (включая и растворы – морскую воду, например) – основном рабочем теле энергетики, то такие формуляции разрабатывает и утверждает Международная ассоциация по свойствам воды и водяного пара IAPWS – см. сайт www.iapws.org.

<sup>&</sup>lt;sup>5</sup> Конкретный пример. В сентябре 2011 г. Международная ассоциация по свойствам воды и водяного пара утвердила новую формуляцию для расчета теплопроводности воды и/или водяного пара. Пользователи, скачавшие программы будут еще долго работать со старыми программами. Пользователи, воспользовавшиеся новой информационной технологией, описанной в данной статье, сразу начнут работать с программной реализацией новой формуляции по теплопроводности воды и/или водяного пара.

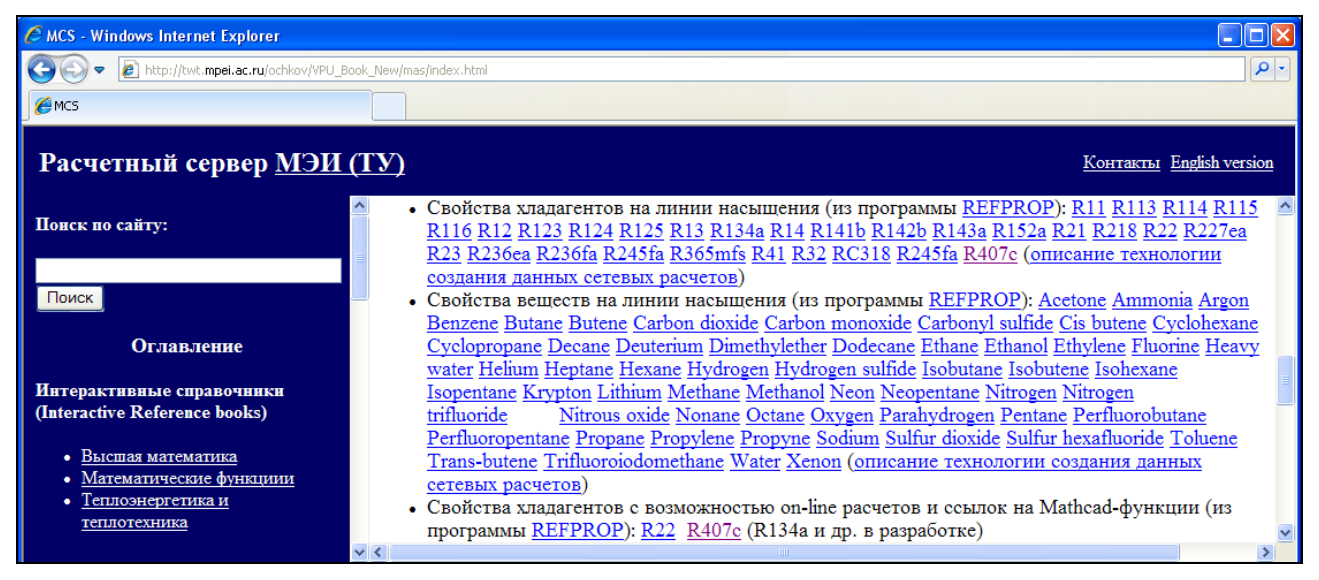

## Рис. 1. Фрагмент расчетного сайта НИУ МЭИ и ООО «Триеру»

Кроме отмеченного справочника на расчетном сервере МЭИ-Триеру открыты и другие интерактивные сетевые справочники, полезные для энергетиков и теплотехников [4].

На рис. 2 можно видеть сайт расчетного сервера, к которому можно перейти по ссылке «Свойства хладагентов с возможностью on-line расчетов и ссылок на Mathcadфункции», показанной на рис. 1.

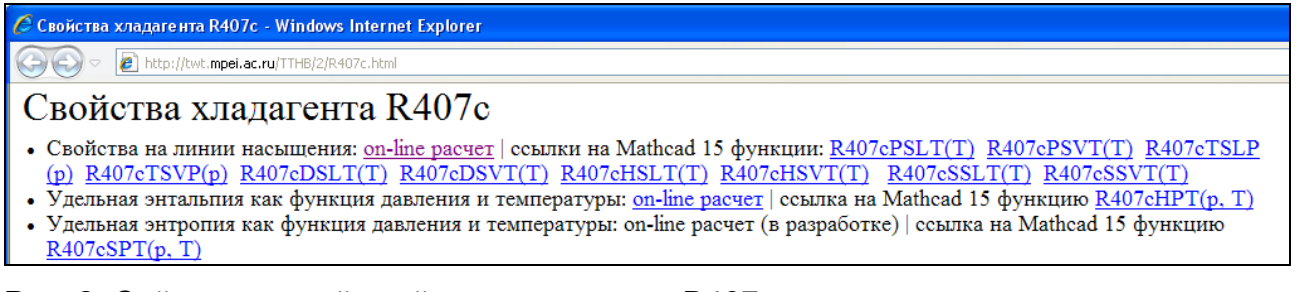

## Рис. 2. Сайт, хранящий свойства хладагента R407c

Если посетителю сайта нужно уточнить, к примеру, удельную энтальпию хладагента R407c, то он должен перейти по соответствующей ссылке «On-line pacчет – см. рис. 2» к расчетному документу, показанному на рис. 3.

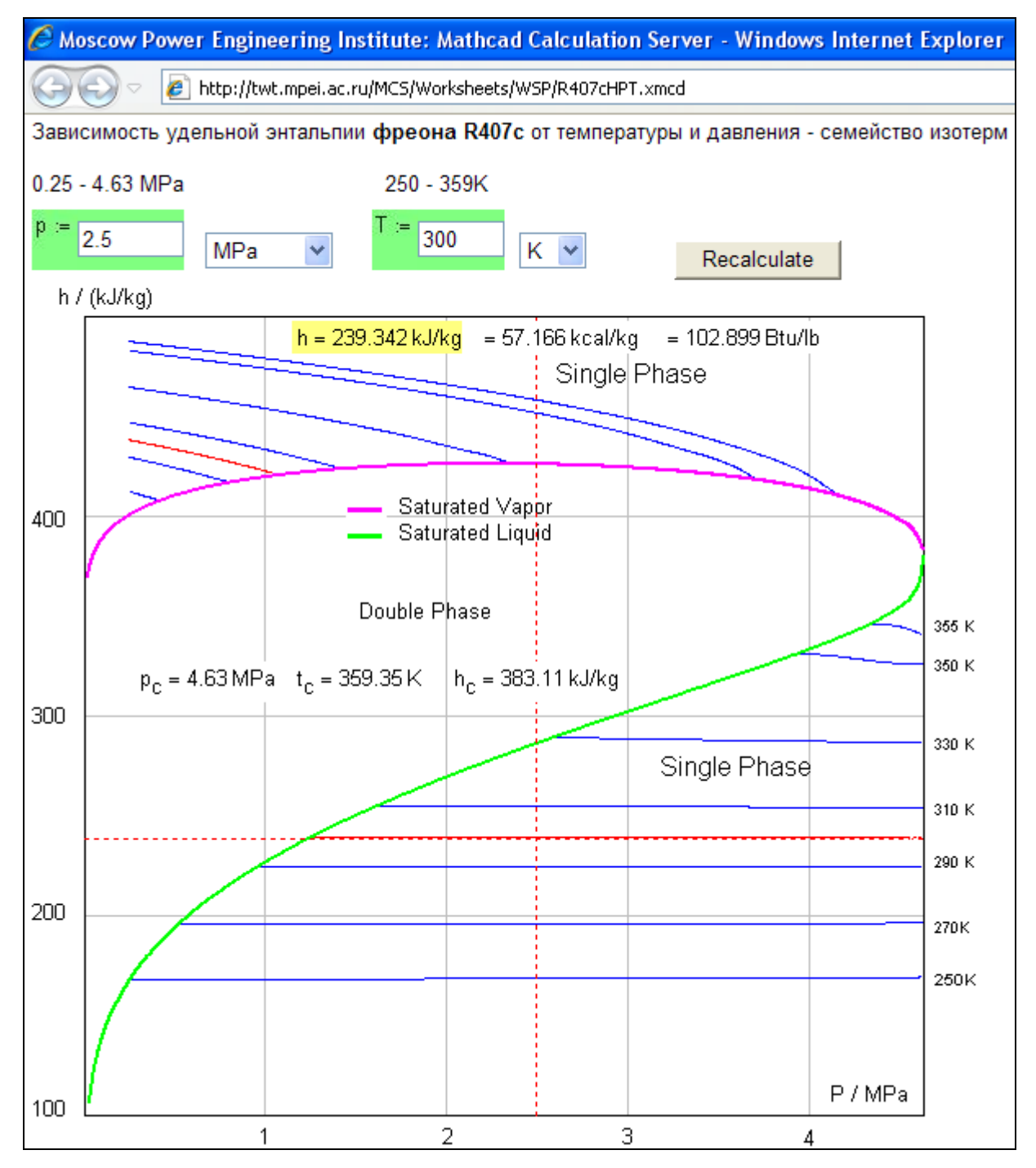

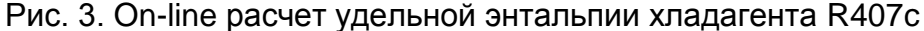

На расчетном сайте, показанном на рис. 3, посетитель может изменить значения давления и температуры хладагента (с возможностью выбора единиц измерений) и «щелкнуть» по кнопке Recalculate (Пересчитать). После этого измененные исходные данные (значения давления и температуры) будут переданы на сервер, где будут обработаны, а ответ будет передан посетителю сайта не только в виде конкретного числа с разными единицами удельной энтальпии (кДж/кг, ккал/кг и Btu/lb – «бтушка на фунт»), но и изотермой в

семействе других изотерм с фиксацией расчетной точки. Это позволяет посетителю сайта четко видеть, где находится его расчетная точка – в области жидкости (нижняя область диаграммы), в области перегретого пара (верхняя часть диаграммы), вблизи критической точки (правая диаграммы) и т.д.

Инженерный калькулятор Mathcad (а расчетная программа, показанная на рис. 3 создана именно с его помощью) – очень удобное средство для решения различных инженерных, в том числе и задач по термодинамическим циклам [8]. В среде Mathcad запись формул ведется в естественной нотации, что выгодно отличает его от традиционных языков программирования и электронных таблиц. В среде Mathcad есть возможность использовать единицы измерения для контроля правильности вычислений и для более удобного отображения результатов (см. рис. 3, например). Подробнее об этом будет сказано ниже. Результаты расчетов в среде Mathcad иллюстрируются графиками, диаграммами и анимациями. Эти и другие полезные качества пакета Mathcad сделали его одним из самых популярных средств решения инженерно-технических задач на компьютере.

В среде Mathcad есть возможность *ссылки* (*reference*) на другой Mathcad-документ, переменные и функции которого становятся *доступными* (как говорят программисты – *видимыми*) в Mathcad-документе, из которого делается соответствующая ссылка. Пользователю Mathcad не нужно открывать и вставлять в свой расчет другой расчетный документ – достаточно сделать ссылку на интересующий его файл. После этого пользователь может использовать функции, запрограммированные в нем, так, как если бы они уже были созданы в его собственном документе. Такую ссылку можно делать не только на Mathcad-документы (файлы с расширением \*.mcd, \*.mcdz, \*.xmcd, \*.mcdz, \*.mcdx и \*.mcdxz), хранящиеся на рабочей станции или в локальной компьютерной сети, но и на сайтах Интернета. Это открывает широкие возможности для реализации новой технологии инженерных расчетов.

На рис. 4, 5 и 6 в качестве примера «облачного» вызова функций по свойствам хладагента показан расчет в среде Mathcad термодинамического цикла простейшей идеальной холодильной установки. Этот расчет выложен в Интернете по адресу: http://twt.mpei.ac.ru/MCS/Worksheets/PTU/RefrMachine-R407c.xmcd для открытого интерактивного использования без установки на компьютере программы Mathcad. Если же на компьютере пользователя программа Mathcad установлена, то скачать расчет для работы с ним можно по адресу http://twt.mpei.ac.ru/TTHB/2/RefrMachine-R407c.xmcdz.

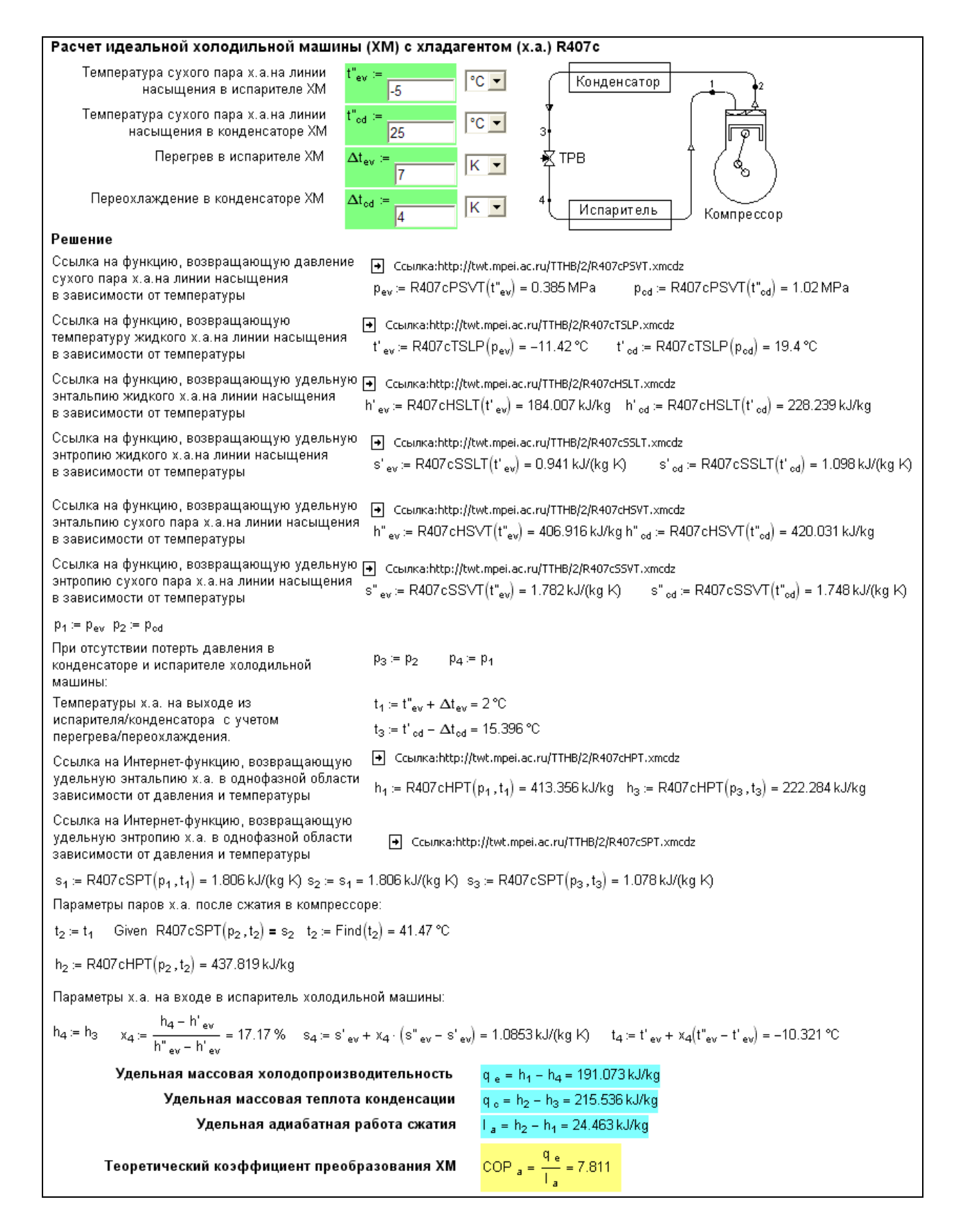

Рис. 4. Расчет холодильной установки в среде инженерного калькулятора Mathcad

Расчет, как обычно, начинается с ввода исходных данных. Для рассчитываемой холодильной установки (ее схема показана на рис. 4) – это температуры пара хладагента в испарителе и конденсаторе холодильной машины, а также перегрев хладагента в испарителе и переохлаждение в конденсаторе. Если пользователь вводит нулевые значения перегрева/переохлаждения, расчет параметров (удельной энтальпии, энтропии) х.а. в однофазной области не производится, а при щелчке левой кнопкой мыши на функции расчета этих параметров выводится информационное окно, где содержится сообщение: «точка находится в области насыщения»; т.е. расчет с использованием функций, определяющих свойства рабочего тела в однофазной области, невозможен.

Потерями давления по тракту холодильной установки мы в данном расчете пренебрегли для его упрощения. Эти и другие допущения несложно учесть в расчете. Несложно также отойти от «идеальности» цикла – учесть, что в компрессоре энтропия хладагента увеличивается ( $S_2 > S_1$ ), а энтальпия хладагента при дросселировании в терморегулирующем вентиле (TPB) несколько уменьшается ( $h_4 < h_3$ ). В Интернете по адресу http://twt.mpei.ac.ru/MCS/Worksheets/PTU/Vv-27.xmcd расположен открытый интерактивный расчет коэффициента трансформации цикла парокомпрессионного теплового насоса с рабочим, где эта «неидеальность» учтена.

Чтобы рассчитать давление хладагента в испарителе и конденсаторе холодильной установки, нужно знать соответствующую зависимость давления от температуры на линии насыщения. Как правило, инженеры в этом случае обращаются к таблицам, где данная зависимость «пропечатана» дискретными значениями давления и температуры, делают при необходимости интерполяцию данных и вводят полученный результат (давление) в расчет. Другой сценарий – инженер делает расчет по некой формуле, описывающей зависимость температуры от давления на линии насыщения. Так или иначе, инженер отвлекается от решения основной задачи и ведет поиск и интеграцию в расчет функций, возвращающей термодинамические свойства хладагента, или на «ручной» расчет и ввод нужного значения. Вот тут-то ему может существенно помочь сайт, описываемый в данной статье.

Вернемся к рис. 2. На нем можно видеть ссылку с именем R407cPSVT(T), следуя которой можно скачать Mathcad-функцию с именем R407cPSVT(T), возвращающую давление сухого насыщенного пара хладагента R407c в зависимости от температуры. Но

можно не скачивать эту функцию и не вставлять ее в свой расчет – достаточно сделать Интернет-ссылку на эту функцию.

Если к ссылке R407cPSVT(T), показанной на рис. 2, подвести курсор мыши и нажать ее правую кнопку, то появится диалоговое окно, где можно найти, позицию «Свойства». Если щелкнуть по этой позиции, то откроется еще одно диалоговое окно (см. рис. 5), где можно видеть и скопировать в буфер обмена соответствующий адрес, по которому в Интернете хранится нужная для нашего расчета функция. Чтобы эта функция стала видимой в расчете холодильной установки, необходимо в рабочем Mathcad-документе сделать соответствующую ссылку на нее. Эта операция показана на рис. 6: в среде Mathcad из меню Вставка отдается команда Ссылка и в текстовую область появившегося диалогового окна вставляется адрес, скопированный из сайта, показанного на рис. 2 и 5.

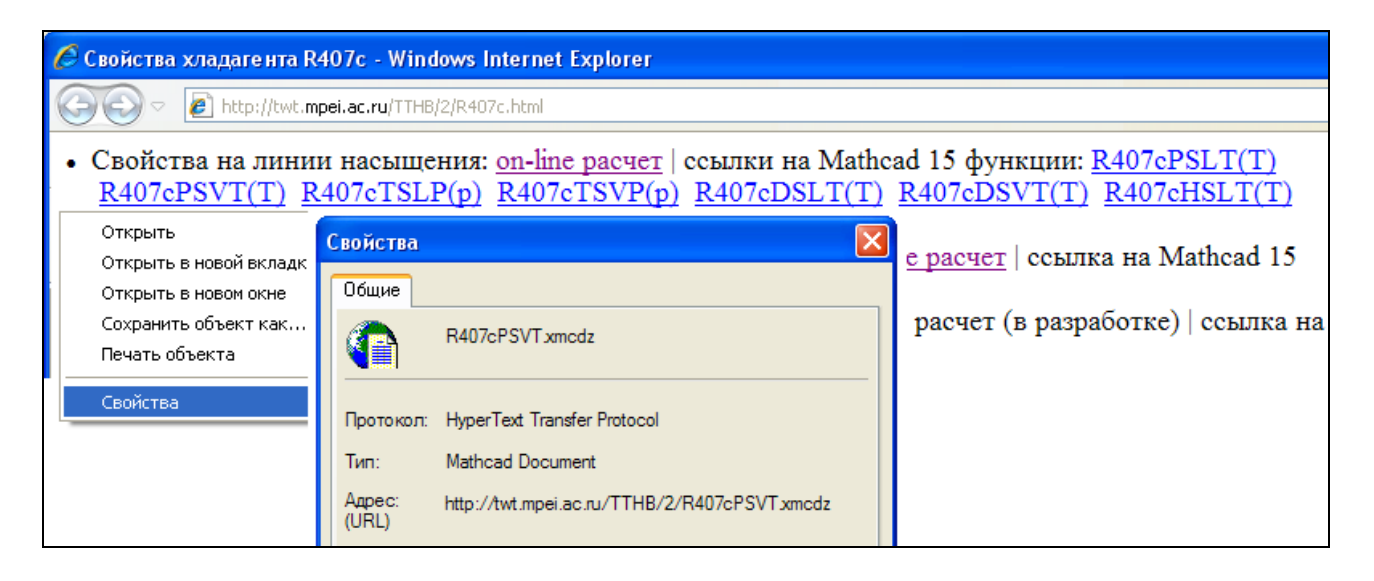

Рис. 5. Свойство ссылки на Интернет-функцию

| Вставка ссылки                                                                                                    |            | ×     |
|----------------------------------------------------------------------------------------------------|------------|-------|
| Вставить ссылку на файл:                                                                                                    |            |       |
| http://twt.mpei.ac.ru/TTHB/2/R407cPSVT.xm                                                                                                    | nodz       | Обзор |
| Введите или укажите путь к документу, на к<br>быть документ, находящийся на жестком ди<br>организации.<br>П Использовать для ссылки относительный | Отменить   |       |
|                                                                                                    | Вырезать   |       |
|                                                                                                    | Копировать |       |
|                                                                                                    | Вставить   |       |

Рис. 6. Вставка ссылки на Интернет-функцию в расчет холодильной установки

После такой вставки (см. рис. 4) можно рассчитать нужные давления pev и pcd хладагента R407a и вывести полученные значения «на печать»:  $p_{ev} := R407cPSVT(t''_{ev}) = \dots$ (Примечание: давление выводится «на печать» в паскалях, но пользователь волен вывести его с другими единицами давления, в MPa, например, как показано на рис. 4). Давления pev и рассчитываются по заданным температурам с помощью функций, описывающих p<sub>cd</sub> свойства сухого пара на линии насыщения. Хладагент R407C – зеотропная смесь (Примечание: зеотропная смесь — это механическая смесь хладагентов с различными температурами насыщения при одном и том же давлении) фреонов R32/R125/R134a (массовые доли составляют соответственно 23/25/52%). Температурное «глайл» (скольжение) для данного рабочего тела достаточно высок и составляет приблизительно 5-7К, таким образом, расчет цикла холодильной машины с использованием данного фреона был бы неверным без его учета. Поэтому температура конденсации (испарения) фреона не принимается постоянной, и с помощью функций, определяющих свойства жидкого х.а. на линии насыщения, температуры t'ev и t'cd рассчитываются по уже известным давлениям pev и pcd. Далее для определения параметров фреона в характерных точках цикла используются соответствующие функции, которые описывают свойства х.а. в однофазной области.

Таким образом, можно за счет Интернет-ссылок сделать видимыми все нужные для расчета функции по термодинамическим свойствам хладагента R407с.

После того, как все нужные функции стали видимы в расчете, несложно рассчитать холодильную установку – см. рис. 4. Для расчета недоставало только функции, возвращающей температуру хладагента в однофазной области в зависимости от давления и удельной энтропии, – одной из двух обратных функций функции R407cSPT(p, T). Эту обратную функцию можно, конечно, создать и разместить на сайте, показанном на рис. 2 и 5. Но мы поступили иначе – мы воспользовались встроенной в Mathcad функцией Find, решающей обратную задачу и возвращающей значение  $t_2$ , при котором функция R407cSPT(p, t<sub>2</sub>) вернет значение  $s_2$  (поиск нуля функции).

Когда в расчете есть под рукой все нужные функции по свойствам хладагента, то несложно построить T, s и p, h – диаграммы цикла холодильной установки. Методика построения таких диаграмм описана в [9].

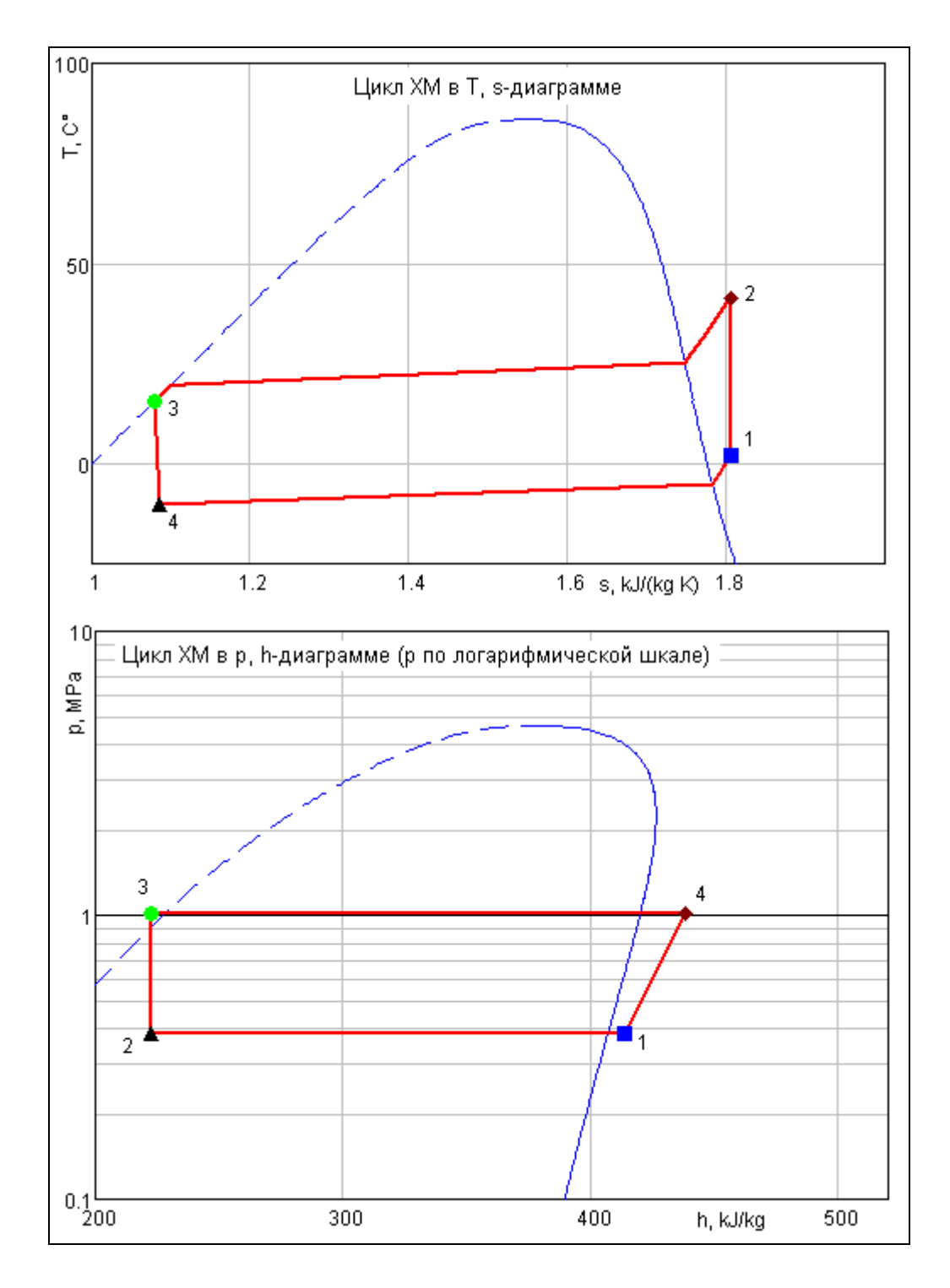

Рис. 7. Т, s и p, h – диаграммы цикла холодильной установки

Таким образом, можно сделать доступными все функции, необходимые для расчета холодильной установки. Данный расчет будет работать на любом компьютере с установленной программой Mathcad и имеющем доступ в Интернет. Сам Mathcad-файл задачи, описанной в статье, повторяем, можно скачать из Интернета по адресу http://twt.mpei.ac.ru/TTHB/2/RefrMachine-R407c.xmcdz.

Пользователь компьютера при желании может щелкнуть левой кнопкой мышки по любой ссылке, показанной на рис. 4, загрузить и открыть Mathcad-документ, хранящий соответствующую функцию, для автономной работы с ней. Этот документ можно сохранить на рабочей станции (на своем компьютере) или в локальной компьютерной сети своей организации и ссылаться уже на него в новом месте хранения – не в Интернете (в «облаках»), а в локальном («приземленном») месте. Это делается в том случае, если связь с Интернетом не вполне надежна или ограничена. Но в этом случае лучше сразу «загрузить» на свой компьютер *все* функции по свойствам рабочих веществ теплоэнергетики, запросив диск у разработчиков или обратившись один раз к сайту WaterSteamPro (о ней упоминалось в начале статьи).

Технологии *ссылок* и *скачивания*, описанные в данной статье, имеют свои плюсы и минусы. Компромиссная (промежуточная) информационная технология – это установка на своем компьютере программы WaterSteamPro и регулярное ее обновление. Если же теплотехнические расчеты ведутся на компьютерах с надежной связью с Интернетом, то можно применять технологию ссылок, описанную в данной статье. Технология ссылок на Интернет-функции открывает пользователям доступ к богатому набору других полезных теплоэнергетикам функций, размещенных на расчетном сервере НИУ МЭИ – ООО «Триеру».

Данная работа выполняется в рамках проекта Национальный исследовательский университет МЭИ: «Информационная поддержка энергетики, энергоэффективности и энергосбережения – создание центра по теплофизическим свойствам веществ и решений для энергетики». Функции по термодинамическим свойствам хладагентов созданы путем сплайнинтерполяции данных, выдаваемой программой NIST (www.nist.gov) REFPROP (http://www.nist.gov/srd/nist23.htm) [10].

## Литература:

- Александров А.А, Орлов К.А., Очков В.Ф. Теплофизические свойства рабочих веществ теплоэнергетики: Интернет-справочник. - М.: Издательский дом МЭИ, 2009 (http://twt.mpei.ac.ru/rbtpp)
- 2. Александров А.А., Очков В.Ф., Орлов К.А., Очков А.В. Теплофизические свойства воды и водяного пара в Интернете // Промышленная энергетика № 2, 2007 (http://twt.mpei.ac.ru/ochkov/WspIn).
- Очков В. Ф., Волощук В.А. Современные информационные технологии для теплоэнергетики: облачные функции по свойствам рабочих тел, расчеты циклов паротурбинных, газотурбинных, парогазовых установок и тепловых насосов // Тезисы докладов 7-й Международной научно-технической конференции «Современные проблемы холодильной

техники и технологии» Украина, Одесса, 14-16 сентября 2011 г. С. 27-29 (http://twt.mpei.ac.ru/ochkov/WSPHB/Odessa-2011.pdf).

- 4. Очков В.Ф. Теплотехнический справочник в Интернете // Новое в российской электроэнергетике, № 5, 2005 (http://twt.mpei.ac.ru/ochkov/VPU\_Book\_New/mas/NRE\_5\_5)
- 5. Очков В.Ф., Александров А.А., Волощук В.А., Дорохов Е.В., Орлов К.А. Интернет-расчеты термодинамических циклов // Теплоэнергетика, № 1, 2009 (http://twt.mpei.ac.ru/ochkov/TE-1-2009/P77.png http://twt.mpei.ac.ru/ochkov/TE-1-2009/P78.png http://twt.mpei.ac.ru/ochkov/TE-1-2009/P79.png http://twt.mpei.ac.ru/ochkov/TE-1-2009/P80.png)
- 6. Очков В.Ф., Александров А.А, Орлов К.А., Волощук В.А., Очков А.В. Сетевые расчеты процессов и циклов теплоэнергетических установок // Новое в российской электроэнергетике, №10, 2008 (http://twt.mpei.ac.ru/ochkov/WSPHB/NREE-2008-2/index.html)
- 7. Очков В.Ф., Орлов К.А., Знаменский В.Е. Теплотехнические расчеты с опорой на Интернетфункции по свойствам рабочих веществ теплоэнергетики // Новое в российской электроэнергетике, № 6, 2011 (http://twt.mpei.ac.ru/ochkov/WSPHB/Ochkov-Znamensky-Web-Rankine.html)
- 8. Очков В.Ф., Утенков В.Ф., Орлов К.А. Теплотехнические расчеты в среде Mathcad // Теплоэнергетика, № 2, 2000
- 9. Очков В.Ф. Построение диаграмм термодинамических циклов: шаг за шагом // Автоматизация и IT в энергетике. №2-3, 2009. С. 6-15 (http://twt.mpei.ac.ru/TTHB/2/ThermCycleMCS-Create.html)
- Очков В.Ф. Публикация в Интернете теплофизических свойств веществ: проблемы и решения при работе с таблицами // Труды Академэнерго, № 2, 2009 (http://twt.mpei.ac.ru/ochkov/TablSite)